# Bab 1

## **PENCARIAN DENGAN YAHOO!**

Saat ini semua orang sepertinya sudah menyadari bahwa internet merupakan sebuah sumber informasi tak terbatas, yang memungkinkan penggunanya untuk mencari informasi tentang apa pun. Dengan demikian, internet merupakan perpustakaan raksasa yang menampung banyak informasi di dalamnya.

Sama halnya seperti pengunjung perpustakaan yang memerlukan katalog dan alat bantu pencarian untuk mencari buku di sebuah perpustakaan, di internet terdapat alat bantu pencarian yang disebut search engine, yang dalam bahasa kita disebut sebagai mesin pencari.

Search engine bisa dipergunakan untuk mencari informasi tertentu. Tanpa adanya search engine, akan sulit bagi pengguna internet untuk mencari sesuatu kata tertentu. Menurut survei, 85% pengunjung dapat sampai ke sebuah situs karena bantuan search engine.

Ada dua search engine yang paling terkenal saat ini, yaitu Google dan Yahoo! Pertama kali kita akan membahas Yahoo! mengingat Yahoo! merupakan search engine yang terkenal pertama kali walaupun jumlah penggunanya masih ada di bawah Google.

## 1.1 Membuat Yahoo! ID

Yahoo! ID adalah identitas bagi Anda agar bisa menggunakan banyak layanan dari Yahoo!.

Bayangkanlah Yahoo! ID seperti KTP (kartu tanda penduduk). KTP berguna agar Anda memperoleh layanan sebagai rakyat Indonesia karena KTP menunjukkan bahwa Anda sudah menjadi penduduk

Indonesia. Begitu pula Yahoo! ID berguna untuk menunjukkan bahwa Anda adalah penduduk Yahoo! yang berhak menggunakan layananlayanan dari Yahoo!.

Untuk dapat menggunakan Yahoo! ID, Anda tidak perlu membayar sama sekali alias gratis. Menggunakan Yahoo! ID, Anda dapat mengakses layanan Yahoo! di mana pun, dengan komputer apa pun. Jika Anda sudah mengenal internet agak lama, sepertinya Anda pasti sudah memiliki Yahoo! ID.

Jika Anda sudah memiliki email Yahoo! pasti Anda juga sudah memiliki Yahoo! ID ini mengingat Email Yahoo! dapat diakses dengan Yahoo! ID. Sebuah survei dari lembaga riset menyatakan, hampir 55 juta orang di dunia menggunakan Yahoo! Mail dan kini tentu jumlahnya sudah meningkat.

Jika Anda belum memiliki Yahoo! ID, Anda dapat mendaftarkan diri dengan cara di bawah ini.

Gunakan browser Anda dan buka halaman <u>http://login.yahoo.com</u>. Klik **Sign Up Now** untuk membuka halaman pendaftaran Yahoo! ID.

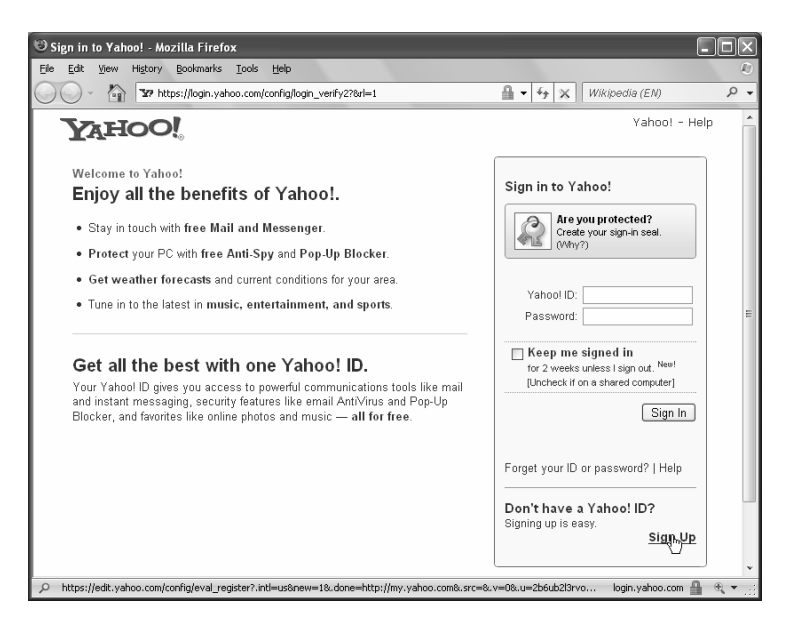

Gambar 1.1 Halaman login.yahoo.com

Pertama kali Anda harus mempersiapkan nama yang ingin dipakai sebagai Yahoo! ID. Nama Yahoo! ID akan selalu dipakai tiap Anda login ke Yahoo! Nama Yahoo! ID juga akan berkaitan dengan account email Anda.

Seandainya Anda menggunakan nama Yahoo! ID "nama\_anda", Anda akan memiliki nama email "**nama\_anda@yahoo.com**". Halaman untuk mendaftar/sign up Yahoo! terlihat seperti berikut.

|                                                      |                             | I prefer content from             | Yahool U.S. in English   | *             |
|------------------------------------------------------|-----------------------------|-----------------------------------|--------------------------|---------------|
| 1. Tell us about yourself                            |                             |                                   |                          |               |
| My Name                                              | First Name                  | _ast Name                         |                          |               |
| Gender                                               | - Select One - 👻            |                                   |                          |               |
| Birthday                                             | - Select Month -            | Day Year                          |                          |               |
| l live in                                            | Indonesia                   | *                                 |                          |               |
| Postal Code                                          |                             |                                   |                          |               |
| 2. Select an ID and passwo                           | rd                          |                                   |                          |               |
| Yahool ID and Email                                  | @ yah                       | 0.com Check                       |                          |               |
| Password                                             |                             | Password Strength                 |                          |               |
| Re-type Password                                     |                             |                                   |                          |               |
| 3. In case you forget your IE                        | ) or password               |                                   |                          |               |
| Alternate Email                                      |                             |                                   |                          |               |
| Security Question                                    | - Select One -              | ~                                 |                          |               |
| Your Answer                                          |                             |                                   |                          |               |
| Just a couple more details                           |                             |                                   |                          |               |
| Type the code shown<br><u>Try a different in age</u> |                             |                                   |                          |               |
|                                                      | 6GV                         | GW                                |                          |               |
|                                                      | 24                          |                                   |                          |               |
| Do you agree?                                        | I have read and agree to th | ne Yahool Terms of Service and Y  | 'ahoo! Privacy Policy, a | nd to receive |
|                                                      | For your convenience, the   | se documents will be emailed to y | our Yahoo! Mail accour   | t.            |
|                                                      |                             |                                   |                          |               |
|                                                      |                             | Create My Accou                   | int                      | Cancel        |

Gambar 1.2 Halaman form pendaftaran Yahoo! ID

Perhatikan bagian **Tell us about yourself** yang berguna untuk mencantumkan informasi Anda. Isikan nama Anda di kotak **My Name**. Ada dua kotak di situ, kotak pertama untuk mengisi nama pertama Anda, dan kotak kedua mengisi nama kedua Anda.

Isikan jenis kelamin di kotak **Gender** dan isikan tanggal lahir di kotak **Birthday**. Isikan negara tempat tinggal di kotak **I live in** dan kode pos di kotak **Postal Code**.

| 1. Tell us about yourself |           |   |           |      |   |
|---------------------------|-----------|---|-----------|------|---|
| My Name                   | Emedia    |   | Solusindo |      |   |
| Gender                    | Male      | * |           |      |   |
| Birthday                  | February  | * | 12        | 1969 |   |
| I live in                 | Indonesia |   |           |      | ٧ |
| Postal Code               | 50245     |   |           |      |   |

Gambar 1.3 Informasi di bagian Tell us about yourself

Di bagian **Select and ID and password**, secara otomatis akan muncul saran-saran dari Yahoo yang menampilkan Yahoo! ID yang tersedia. Anda bisa memilihnya dari yang Anda inginkan walaupun bisa juga dengan mengetikkan sendiri di kotak **Yahoo! ID** and **Email**.

Setelah Yahoo! ID dimasukkan, isikan password di kotak **Password** dan ulangi sekali lagi di kotak **Re-type Password**. Pengisian password sebanyak dua kali berguna untuk menghindari adanya kesalahan dalam pengisian password, Anda bisa melihat ukuran kekuatan password di bagian **Password Strength**.

| 2. Select an ID and password |                                                                                                    |                   |  |  |
|------------------------------|----------------------------------------------------------------------------------------------------|-------------------|--|--|
| Yahoo! ID and Email          | emediasolusindo@yahoo.com                                                                              | <u>Change</u>     |  |  |
| Password                     | ******                                                                                                 | Password Strength |  |  |
|                              | Capitalization matters. Use 6 to 32<br>characters, no spaces, and don't use<br>your name or Yahoo! ID. |                   |  |  |
| Re-type Password             | ******** <b>I</b>                                                                                      |                   |  |  |

Gambar 1.4 Pengisian ID dan password

Bagian **In case you forget your ID or password** berguna untuk mengingatkan alamat email dan password Anda jika ternyata Anda lupa. Kalau Anda belum mempunyai alamat email, Anda bisa mengisikan pertanyaan **Security Question** kemudian mengisikan jawabannya.

| 3. In case you forget your ID or password |                                                |   |  |
|-------------------------------------------|------------------------------------------------|---|--|
| Alternate Email                           |                                                |   |  |
| Security Question                         | Who was your childhood hero?                   | * |  |
| Your Answer                               | blabla                                         |   |  |
|                                           | Use 4 characters or more — not case sensitive. |   |  |

Gambar 1.5 Pengisian informasi yang berguna ketika lupa ID atau password

Isikan kode untuk verifikasi dengan cara mengetikkan kata yang ada di bagian **Type the code shown**. Verifikasi ini berguna untuk mencegah dilakukannya pendaftaran otomatis menggunakan robot yang dapat merugikan Yahoo!. Klik pada tulisan **Create My Account** untuk mendaftarkan account.

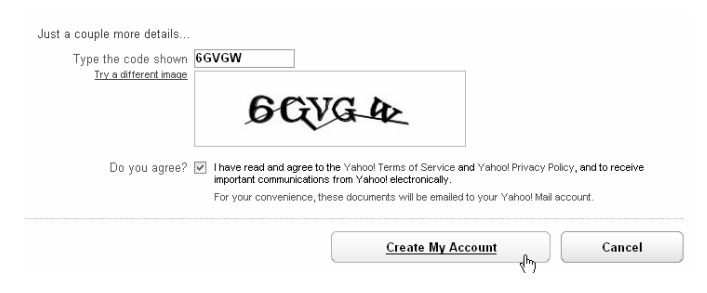

Gambar 1.6 Verifikasi pendaftaran

Muncul halaman **Congratulations**, klik **Continue** untuk mengedit halaman My Yahoo! Anda. Halaman **Congratulations** menunjukkan bahwa account Yahoo! sudah dibuat.

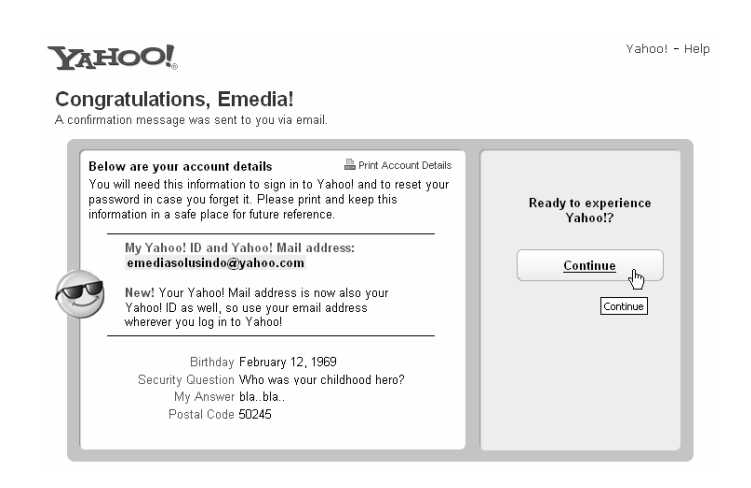

Gambar 1.7 Halaman Congratulations menandakan Yahoo! ID sudah terbuat

Setelah terdaftar, secara otomatis Anda dalam keadaan sign in di My Yahoo!. Pertama kali sign in, Anda disarankan untuk mengkostumisasi halaman My Yahoo! Anda. Caranya, dengan mengklik tombol **Yes please!** ketika ditanyakan **Want to personalize it to reflect your interests?** seperti terlihat pada Gambar 1.8.

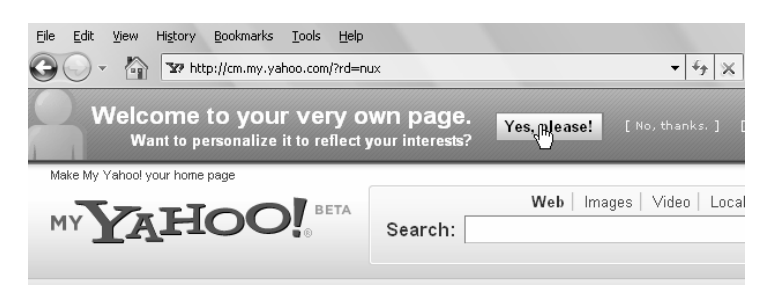

Gambar 1.8 Permintaan untuk kostumisasi halaman My Yahoo!

Pertama, isikan lokasi Anda di bagian **Tell us your Location**. Nantinya, isi My Yahoo! milik Anda akan berkaitan dengan lokasi yang Anda pilih ini.

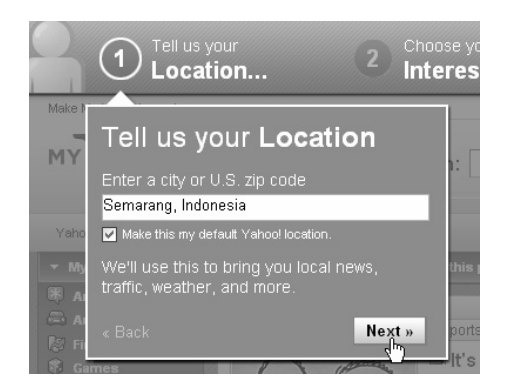

Gambar 1.9 Pengisian lokasi di My Yahoo!

Pada bagian kedua, isikan bidang-bidang yang menarik minat Anda, yang ingin ditampilkan di My Yahoo! Anda. Cara mengisinya, dengan memberi tanda cek di bagian **Choose your Interests**.

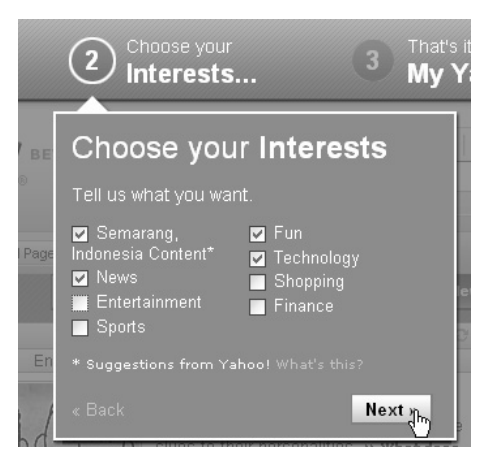

Gambar 1.10 Pemilihan bidang-bidang yang ingin ditampilkan di My Yahoo!

Setelah selesai, Anda akan mendapatkan pemberitahuan berupa saran untuk personalisasi halaman. Klik **Done**.

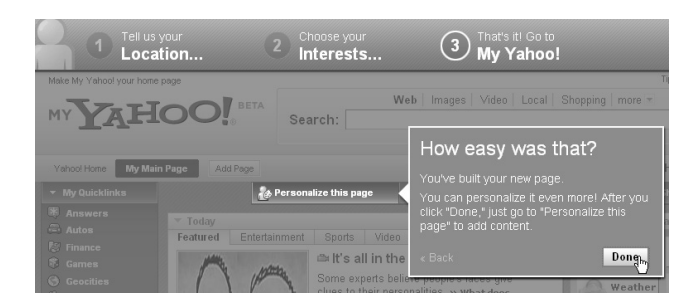

Gambar 1.11 Pemberitahuan untuk personalisasi halaman

## 1.2 Mempercepat Pencarian dengan Shortcut

Untuk pencarian-pencarian khusus, Anda bisa mempercepat pencarian menggunakan beberapa kata kunci tertentu sebagai shortcut. Berikut ini merupakan beberapa kata kunci yang dapat digunakan untuk search engine Yahoo!.

#### Mencari definisi kata:

Jika Anda ingin mencari definisi sebuah kata menggunakan Yahoo!, Anda bisa mengetikkan kata "**define**" diikuti kata yang Anda cari. Contohnya, "define internet". Kata tersebut akan dicarikan artinya di Yahoo! Reference. Hasil pencarian dari Yahoo! shortcut akan ditampilkan di bagian atas Yahoo! dan terdapat tulisan hijau di bawahnya dengan nama Yahoo! Shortcut berwarna hijau seperti gambar berikut ini.

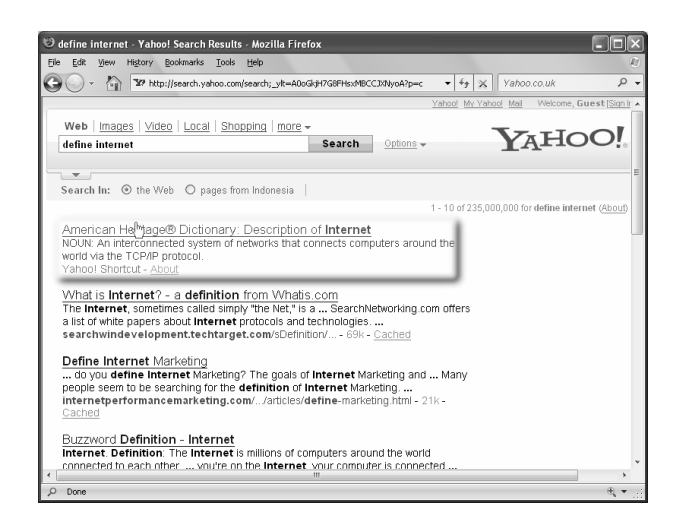

Gambar 1.12 Hasil pencarian arti kata internet dengan perintah define

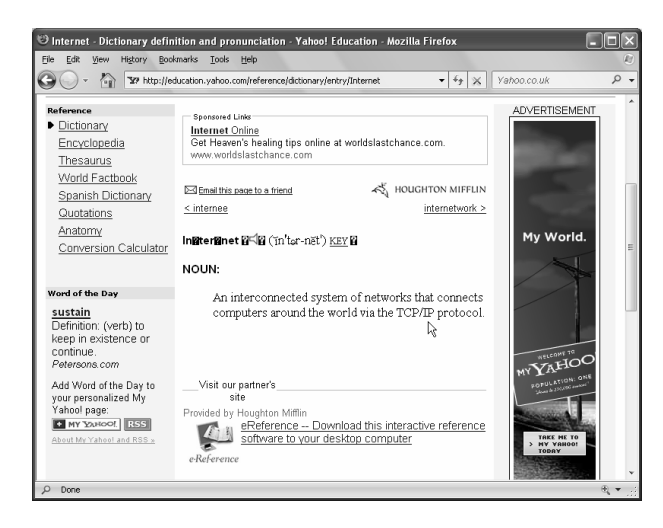

Gambar 1.13 Arti kata internet dari fasilitas dictionary di Yahoo! Education

#### Mencari arti menggunakan ensiklopedia:

Jika Anda ingin mencari apa arti sebuah kata menggunakan ensiklopedia, Anda dapat mengetikkan "**facts**" diikuti kata yang dicari. Kata tersebut akan dicarikan artinya di Columbia Encyclopedia.

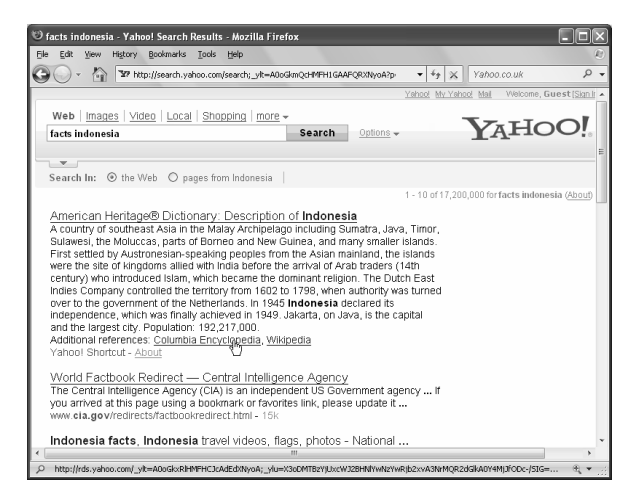

Gambar 1.14 Pencarian facts tentang Indonesia

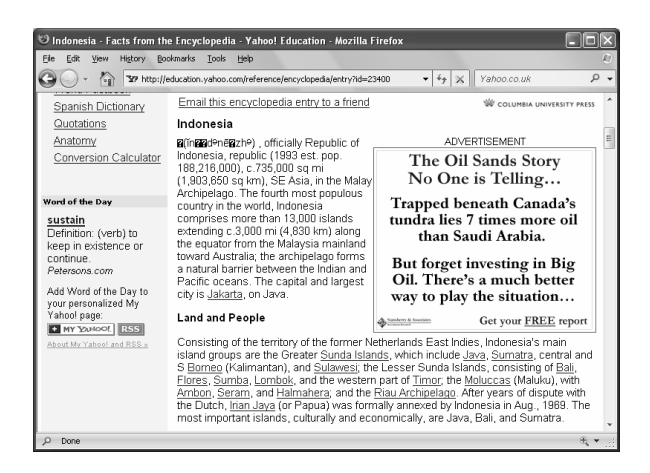

Gambar 1.15 Hasil pencarian facts tentang Indonesia dilihat di Yahoo! Education

#### Mencari informasi bandara/airport:

Anda bisa mencari informasi tertentu di bandara/airport dengan mengetikkan "**airport**" kemudian mengetikkan kode airport. Layanan ini hanya optimal jika digunakan untuk airport di Amerika Serikat (AS) saja. Beberapa bandara besar di luar AS, bahkan Changi di Singapura belum tersedia datanya ketika penulis mencobanya.

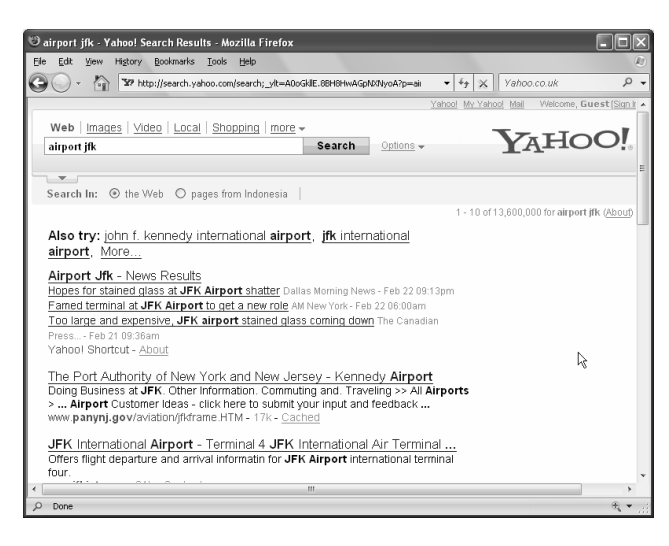

Gambar 1.16 Hasil pencarian untuk airport JFK (John F. Kennedy)

#### Mencari informasi hotel:

Untuk pencarian hotel, Anda bisa mengetikkan kata "**city hotels**". Sayangnya, sama seperti "**airports**", fasilitas ini hanya optimal digunakan untuk kota-kota di Amerika Serikat dan beberapa kota-kota besar lain di dunia.

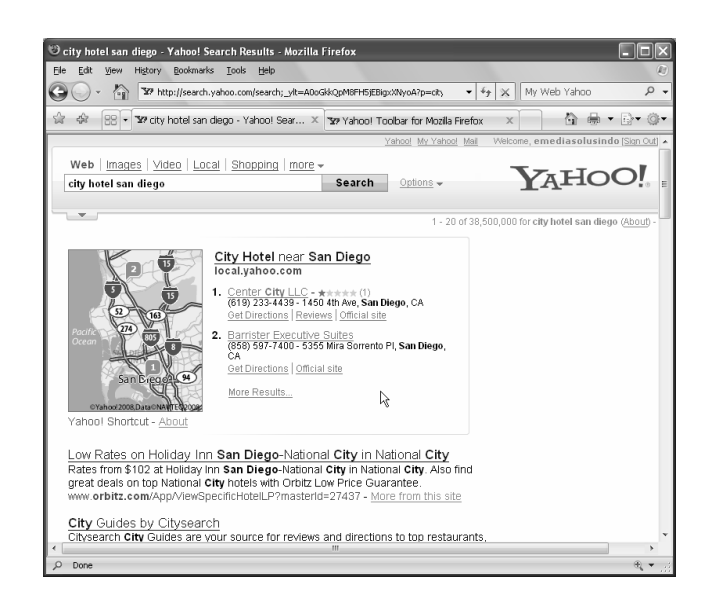

Gambar 1.17 Hasil pencarian hotel di kota San Diego, CA

#### Mencari kode pos/zip code:

Anda bisa mencari semua kode pos di kota dengan mengetikkan "**zip code**" diikuti dengan nama kota. Layanan ini juga cocok digunakan hanya di Amerika Serikat.

#### Mengetahui kondisi cuaca:

Jika Anda ingin mengetahui cuaca di kota tertentu, Anda bisa menggunakan perintah "city weather".

Selain shortcut-shortcut untuk pencarian di atas, Anda juga dapat menggunakan shortcut untuk menuju ke layanan-layanan Yahoo! lainnya, seperti:

Yahoo! Mail dengan URL di http://mail.yahoo.com dapat diakses dengan cepat menggunakan shortcut "mail!".

**Yahoo! Games** dengan URL di http://games.yahoo.com dapat diakses dengan cepat menggunakan shortcut "**games!**".

Yahoo! News dengan URL di http://news.yahoo.com dapat diakses dengan cepat menggunakan shortcut "news!".

Yahoo! Sports dengan URL di http://sports.yahoo.com dapat diakses dengan cepat di "sports!".

Yahoo! Finance dengan URL di http://finance.yahoo.com dapat diakses dengan cepat menggunakan shortcut "finance!"

Yahoo! Address Book dengan URL di http://address.yahoo.com dapat diakses dengan cepat menggunakan shortcut "address!".

Yahoo! Calendar dengan URL di http://calendar.yahoo.com dapat diakses dengan cepat menggunakan shortcut "calendar!".

Yahoo! Education dengan URL di http://education.yahoo.com dapat diakses dengan cepat menggunakan shortcut "education!".

Yahoo! Next dengan URL di http://next.yahoo.com dapat diakses dengan cepat menggunakan URL "next!".

## 1.3 Setting Preferensi dengan Yahoo! Search Preferences

Jika Anda sudah memiliki Yahoo! ID, Anda dapat men-setting pencarian, di mana setting ini akan selalu dipakai ketika Anda login ke Yahoo!.

Untuk melakukan setting preferensi pencarian, Anda perlu login terlebih dahulu ke Yahoo! melalui <u>http://login.yahoo.com</u>. Isikan username dan password, kemudian bukalah halaman <u>http://yahoo.com</u> atau <u>http://search.yahoo.com</u>.

Setelah itu, klik pada link Preferences di sebelah kanan form Search.

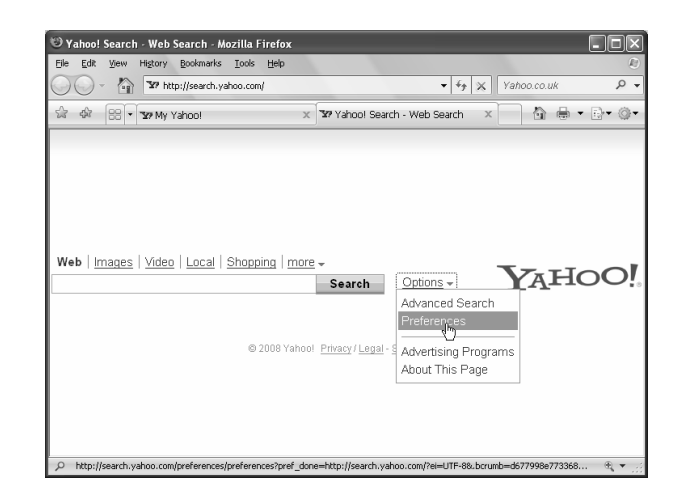

Gambar 1.18 Menu untuk mengatur preferences di halaman muka Search Yahoo!

Pada halaman preferences, terdapat berbagai item yang bisa diatur. Cara mengaturnya, dengan mengklik tulisan **Edit** di samping kanan item pengaturan yang ingin diubah.

| 19 Yahoo!                | Searcl | n Preferences - Mozilla F                     | irefox                                                                                                  |                                                         |            | . PX             |
|--------------------------|--------|-----------------------------------------------|----------------------------------------------------------------------------------------------------|---------------------------------------------------------|------------|------------------|
| <u>E</u> le <u>E</u> dit | View   | History Bookmarks Tools                       | Fields                                                                                                  |                                                         |            | Ð                |
| <b>G</b> O               | · 🖄    | 39 http://search.yahoo.co                     | m/preferences/preferences?pref_done=http%34%2F%                                                         | 2Fsearch.yahoo.com%2F%3Fef%3E 🔹 🕴 💥 🛛 Y                 | ahoo.co.uk | ۍ م              |
| ्र क                     | 88 -   | '37 My Yahoo!                                 | × Yahoo! Search Preferences                                                                             | x                                                       | <u>۵</u>   | <b>⊪ •</b> ⊡• ⊚• |
|                          |        | To change your curren<br>emediasolusindo. Cli | t preferences, click <b>Edit</b> for that group of se<br>ck <b>Finished</b> to return to Yahoo! Search. | ettings. All changes will be saved to Yahoo!            | D:         | ^                |
|                          |        |                                               |                                                                                                    |                                                         | Finished   |                  |
|                          |        | SafeSearch                                    | Restrict adult-oriented content from sea                                                                | rch results                                             | Edit       |                  |
|                          |        |                                               | SafeSearch filter:                                                                                      | Filter out adult video and image<br>search results only |            |                  |
|                          |        |                                               | SafeSearch lock                                                                                         | 011                                                     |            |                  |
|                          |        | Languages                                     | Only search results in your selected lan                                                                | guages                                                  | Edit       | E                |
|                          |        |                                               | Selected Languages:                                                                                     | All                                                     |            |                  |
|                          |        | Display & Layout                              | Change the look and feel of the search                                                                  | results page                                            | Fdit       |                  |
|                          |        |                                               | Open results in new window.                                                                             | No                                                      | 0          |                  |
|                          |        |                                               | Results per page:                                                                                       | 10                                                      |            |                  |
|                          |        |                                               | Show More from this site link for web<br>results:                                                       | No                                                      |            |                  |
|                          |        | Subscriptions                                 | Enable searches across premium conte                                                                    | nt like Factiva and LexisNexis                          | Edit       |                  |
|                          |        |                                               | Selected Subscriptions:                                                                                 | None                                                    |            |                  |
|                          |        | Multimedia Search                             | Adjust settings specific to Image, Video.                                                               | and Audio search                                        | Edit       |                  |

Gambar 1.19 Klik untuk mengedit display dan layout

Setelah diklik, akan muncul halaman tersendiri untuk mengatur preferensi, misalnya pengaturan Display & Layout seperti terlihat

pada Gambar 1.20. Anda bisa mengatur opsi-opsi pengaturan yang ada di tiap item.

Misalnya untuk **Display & Layout**, Anda bisa mengatur agar hasil pencarian ditampilkan di halaman lain, menentukan jumlah hasil pencarian yang ditampilkan, serta menambahkan link **Show More from this site link**. Untuk menyimpan perubahan **Preferences**, Anda dapat mengklik **Save**.

| 🕲 Yahoo! Search Preferences - Mozilla Firefo | x                                                 |                                |               |
|----------------------------------------------|---------------------------------------------------|--------------------------------|---------------|
| Elle Edit View Higtory Bookmarks Iools Hel   | p                                                 |                                | £             |
| 🚱 🔵 👻 🛐 🛂 http://search.yahoo.com/pref       | erences/preferences?page=display&pref_done=http%3 | · · · · · × Yahoo.co.uk        | ρ.            |
| 술 & 응 · 37 My Yahoo!                         | × ¥9 Yahool Search Preferences                    | × 👌 🖶 •                        | 0- O          |
| YAHOO! SEARCH                                | Welcome, emediasolusindo                          | Sign Out -Yahoo! - Search Home | - <u>Help</u> |
| Search Preferences                           |                                                   |                                |               |
| Display & Layout                             |                                                   | Save Ca                        | incel         |
| New Window                                   |                                                   |                                |               |
| Open search results in a new window          | when I click on them.                             |                                | -             |
| Results per Page                             |                                                   |                                |               |
| 20 results 🔽                                 |                                                   |                                |               |
| Note: Not currently available for Yahoo1 Ima | ige and Video Search.                             |                                |               |
| More from this site                          |                                                   |                                |               |
| Show More from this site link.               |                                                   |                                |               |
|                                              |                                                   | Save Ca                        | ncel          |
| ,₽ Done                                      |                                                   |                                | €, ▼ ,        |

Gambar 1.20 Halaman pengaturan Display & Layout di kotak Search Preferences

Setelah disimpan dan Anda melakukan pencarian di Yahoo Search dalam kondisi sign in, maka perubahan tersebut akan selalu tersimpan. Contohnya, setelah penulis mengatur agar muncul tulisan **More from this site** di semua hasil pencarian, maka pencarian akan menjadi seperti berikut.

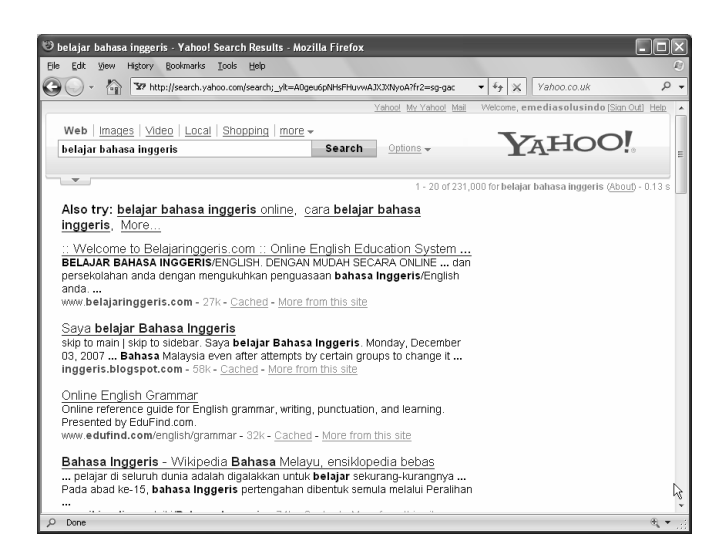

Gambar 1.21 Hasil pencarian setelah diubah preferensinya

## 1.4 Menerjemahkan Halaman dengan Yahoo!

Seringkali Anda menjumpai website yang ditulis menggunakan bahasa asing sehingga Anda tidak mampu memahami apa isinya. Untunglah Yahoo! menyediakan tool bernama Yahoo!'s Language Tools yang dapat diakses di <u>http://tools.search.yahoo.com/language</u>.

Tool ini berguna untuk menerjemahkan beberapa bahasa tertentu ke dalam bahasa lainnya. Memang hasilnya belum sempurna karena diterjemahkan oleh mesin, namun paling tidak Anda sudah mendapatkan teks yang bisa diolah lagi.

Misalnya, ketika Anda menjumpai tulisan dalam bahasa Perancis yang disalin dari Wikipedia berbahasa Perancis.

Le français est une langue romane parlée en France, dont elle est originaire (la « langue d'oïl »), ainsi qu'en Afrique francophone, au Canada (principalement au Québec, au Nouveau-Brunswick et en Ontario), en Belgique (en Région wallonne et en Région de Bruxelles-Capitale), en Suisse, au Liban, en Haïti et dans d'autres régions du monde, soit au total dans 51 pays du monde ayant pour la plupart fait partie des anciens empires coloniaux français et belge. Daripada bingung mencari kamus, Anda dapat langsung membuka URL http://tools.search.yahoo.com/language dan menyalin teks tersebut ke kotak **Translate a block of text**. Kemudian pilih penerjemahan **Select from and to languages** dan klik tombol **Translate** untuk menerjemahkannya.

| Translate a block of text (Enter up to 150 wor                                                                                                    | ds) |
|----------------------------------------------------------------------------------------------------|-----|
| Nouveau-Brunswick et en Ontario), en Belgique<br>(en Région wallonne et en Région de<br>Bruvelles-Canitale), en Suisse au Liban, en Haïti                          | *   |
| et dans d'autres régions du monde, soit au total<br>dans 51 pays du monde ayant pour la plupart fait<br>partie des anciens empires coloniaux français et<br>belge. | m + |
| Select from and to languages 💌 Translate                                                                                                    |     |

Gambar 1.22 Pengisian kata yang akan diterjemahkan

Dalam sekejap, Anda akan mendapatkan hasil penerjemahannya. Walaupun tidak sebaik apabila diterjemahkan manusia, namun penerjemahan ini paling tidak membuat Anda mengerti arti kata-kata di atas. Yaitu arti kata tentang bahasa Perancis.

| In English                                                                                                    |
|----------------------------------------------------------------------------------------------------|
| French is a Romance language spoken in France,<br>in which she is originating (the "language d'oïl"),<br>thus qu'en French-speaking Africa, in Canada<br>(mainly in Quebec, New Brunswick and in<br>Ontario), in Belgium (in Walloon Area and Area of<br>Brussels-Capital), in Switzerland, in Lebanon, in<br>Haiti and in d'autres areas of the world, that is to<br>say on the whole in 51 countries of the world for<br>the majority having formed part of the old French<br>and Belgian colonial empires. |
| Search the web with this text                                                                                                    |

Gambar 1.23 Hasil penerjemahan kata ke dalam bahasa Perancis

## 1.5 Personalisasi My Yahoo!

My Yahoo! adalah halaman yang Anda jumpai setiap kali Anda login ke dalam Yahoo! melalui https://login.yahoo.com. Jadi, halaman ini khusus untuk Anda (seperti terlihat dari namanya yang mengandung kata **My** yang artinya milikku).

Oleh karena sifatnya yang khusus itu, Anda sangat disarankan untuk melakukan personalisasi pada tampilan halaman My Yahoo! sehingga isinya benar-benar cocok bagi Anda.

#### 1.5.1 Personalisasi Konten

Login ke My Yahoo! dari halaman https://login.yahoo.com. Setelah masuk, klik tulisan **Personalize This Page.** Muncullah menu yang memungkinkan Anda untuk melakukan personalisasi pada **Content** dan **Appearance**.

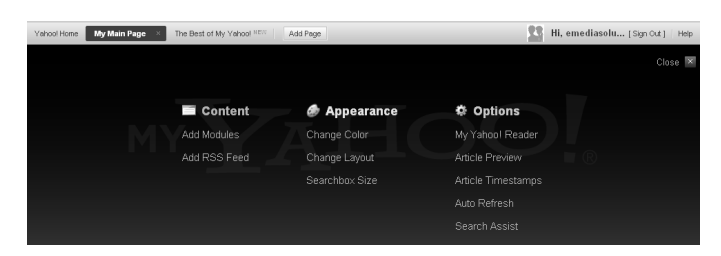

Gambar 1.24 Menu untuk personalisasi My Yahoo!

Pada bagian **Content**, Anda dapat menambahkan modul ke halaman My Yahoo! dengan mengklik **Add Modules**, kemudian memilih jenis submodul yang akan Anda masukkan. Misalnya, modul **Technology** > **Tech Blogs**.

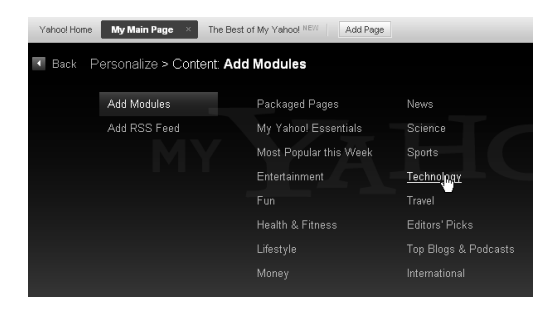

Gambar 1.25 Pemilihan modul Technology

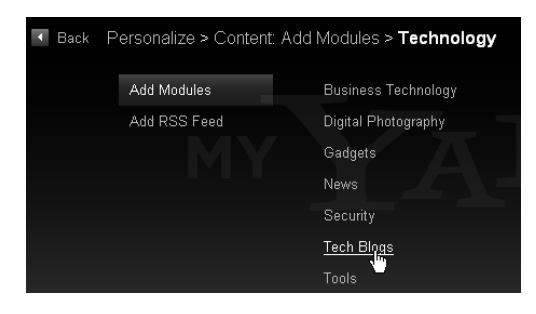

Gambar 1.26 Pemilihan modul Tech Blogs

Pilihlah konten pada submodul yang tersedia. Untuk blog yang membahas tentang teknologi (tech blogs), tersedia berbagai macam blog. Anda bisa memilihnya dengan mengklik tombol **Add** hingga tombol tersebut berubah menjadi **Remove** ketika sudah terpilih.

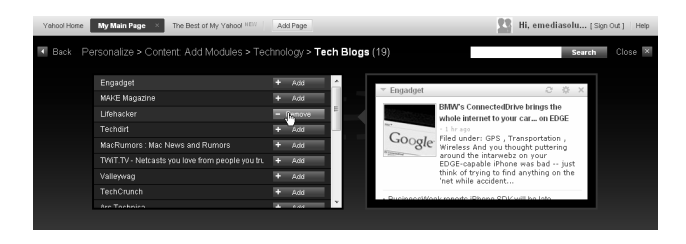

Gambar 1.27 Pemilihan blog teknologi

Modul tersebut otomatis akan terlihat di halaman My Yahoo! seperti berikut.

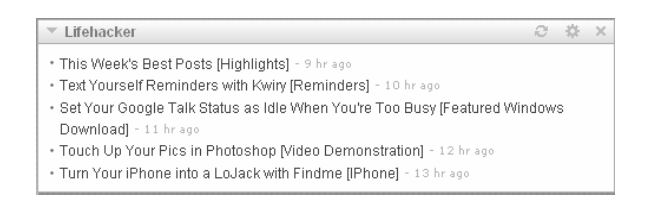

Gambar 1.28 Kotak modul Lifehacker

Selain dapat menambahkan modul, Anda juga dapat menghapus modul. Apabila Anda mendapati ada kotak modul yang ingin Anda hapus, Anda dapat menghapusnya hanya dengan mengklik tombol **Close (x)** di bagian kanan atas kotak modul tersebut.

| ⇒ Pers          | sonal Assist                    | ant     |             |      |         | ំង        |
|-----------------|---------------------------------|---------|-------------|------|---------|-----------|
|                 | Mail                            | 8       | loroscop    | е    | C F     | ortfolio  |
|                 |                                 |         | 🗷 Edit      | Мо   | dule Pr | eferences |
| Last            | update: 02:                     | 11 am   | PST - Refr  | est  | n       |           |
| <b>T</b>        | Example Po                      | rtfolio |             |      |         |           |
|                 | Symbol                          |         | Price       | CI   | nange   |           |
|                 | ^DJI                            |         | 12,381.02   | t    | 96.72   | 0.79%     |
|                 | ^IXIC                           |         | 2,303.35    | t    | 3.57    | 0.16%     |
|                 | ^GSPC                           |         | 1,353.11    | Ť    | 10.58   | 0.79%     |
|                 | ^TNX                            |         | 3.79        | t    | 0.01    | 0.16%     |
|                 | GE                              |         | 33.55       | ŧ    | 0.14    | 0.42%     |
|                 | Т                               |         | 34.98       | t    | 0.51    | 1.48%     |
|                 | YH00                            |         | 28.42       |      | 0.00    | 0.00%     |
| Pleas<br>portfo | se visit Yah<br>blio.<br>quotes | oo! Fin | iance to ci | rea  | te your | own       |
| Quot            | es Delayed: N                   | YSE & J | AMEX 20 mir | n, N | ASDAQ   | 15 min.   |
| 0               | Weather<br>83°F                 | S       | Lottery     |      | 9       | Sports    |

Gambar 1.29 Klik pada tombol Close untuk kotak modul Personal Assistant

Seketika muncul konfirmasi apakah Anda benar ingin menghapus kotak yang bersangkutan. Klik **Yes** jika benar atau **No** jika ingin membatalkan.

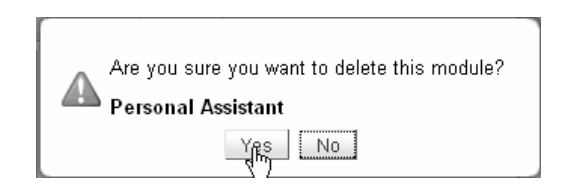

Gambar 1.30 Kotak konfirmasi penghapusan modul

Anda juga dapat mengedit opsi sebuah modul dengan mengklik tombol **Edit Modul Preferences** di bagian atas kotak modul yang bersangkutan. Misalnya, modul **Top Stories** seperti berikut.

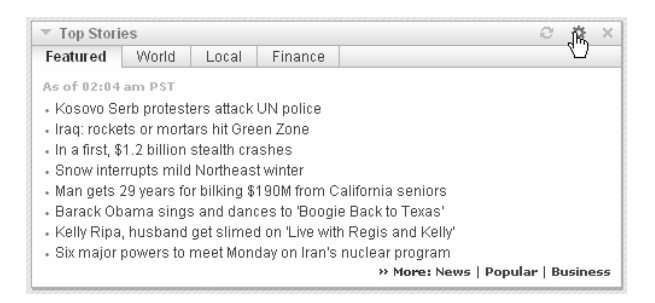

Gambar 1.31 Klik pada tombol Edit Modul Preferences untuk mengedit opsi artikel

Di kotak **Edit Modul Preferences** ada tiga tab. Tab **Share** digunakan untuk mengirimkan pemberitahuan tentang modul tersebut ke alamat email tertentu.

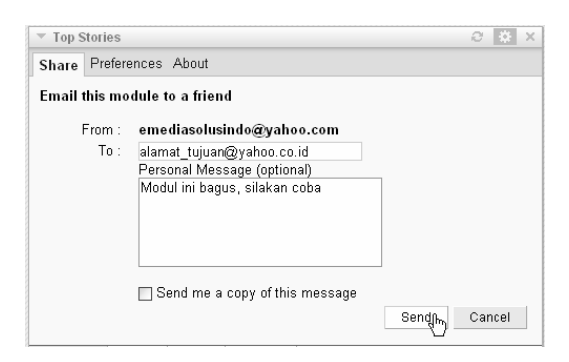

Gambar 1.32 Tab Share di modul Top Stories

Tab **Preferences** berguna mengatur opsi terkait modul yang bersangkutan. Isi tab **Preferences** berbeda di tiap modul. Untuk modul **Top Stories**, isi tab **Preferences** adalah jumlah item yang akan ditampilkan.

| ▼ Top Stories                                                                                                    | ∂ # ×                                                                                                    |
|----------------------------------------------------------------------------------------------------|----------------------------------------------------------------------------------------------------|
| Share Preferences                                                                                                    | About                                                                                                    |
| Display up to 8                                                                                                    | items<br>Save Cancel                                                                                                    |
| Featured 3                                                                                                    | Local Finance                                                                                                    |
| As of 02:04 an 5<br>· Kosovo Serb 6<br>· Iraq: rockets 7<br>· In a first, \$1.2<br>· Snow interru 9<br>· Man gets 29 10<br>· Barack Obama sings<br>· Kelly Ripa, husband<br>· Six major powers to | rs attack UN police<br>s hit Green Zone<br>tealth crashes<br>Northeast winter<br>Joliking \$190M from California seniors<br>and dances to 'Boogie Back to Texas'<br>get slimed on 'Live with Regis and Kelly'<br>neet Monday on Iran's nuclear program<br><b>a More: News   Popular   Business</b> |

Gambar 1.33 Tab Preferences di modul Top Stories

Setelah diedit, otomatis tampilan modul akan berubah sesuai yang diatur di bagian **Preferences**.

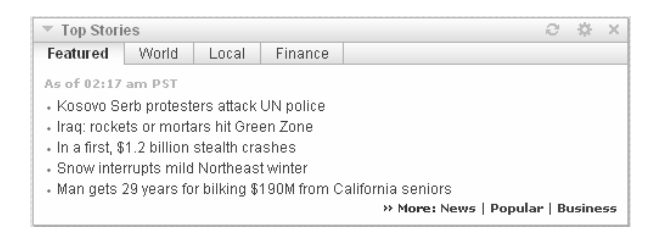

Gambar 1.34 Bagian Preferences

### 1.5.2 Personalisasi Warna dan Layout

Halaman My Yahoo! juga bisa dipersonalisasi tampilannya dengan mengatur warna dan layout halaman. Caranya dengan mengakses menu **Appearance > Change Color**.

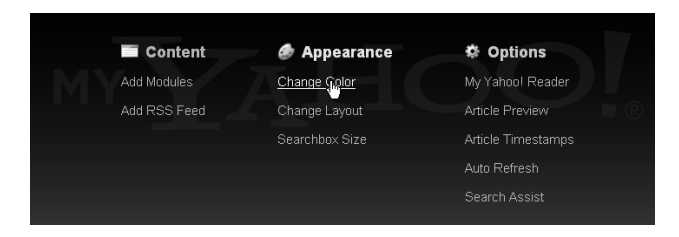

Gambar 1.35 Change color untuk mengubah warna

Ada berbagai jenis variasi pengaturan warna. Anda dapat menggunakan warna biasa (color), tekstur (texture), gambar alam (environment), dan sebagainya. Untuk warna, Anda tinggal mengklik **Colors** dan memilih set warna yang ada.

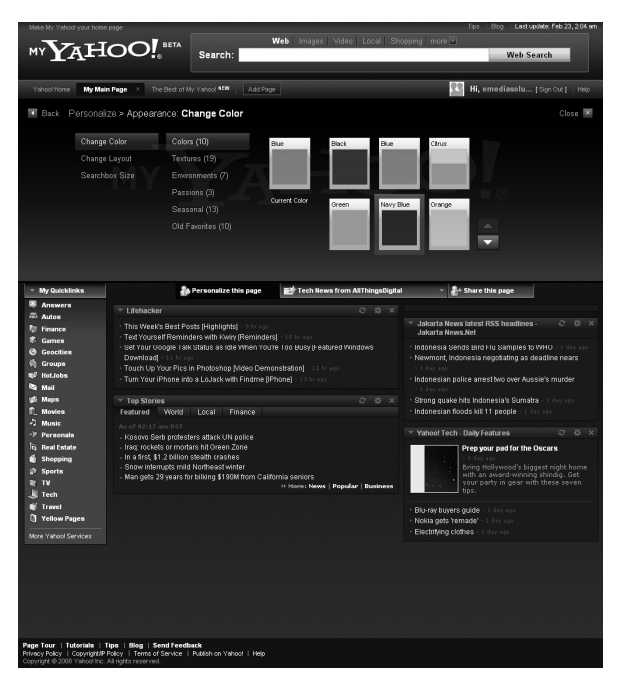

Gambar 1.36 Penggantian warna ke warna gelap

Untuk mengganti warna dengan environment, Anda tinggal mengklik **environment** kemudian mengklik set environment yang ada, misalnya **Forest**.

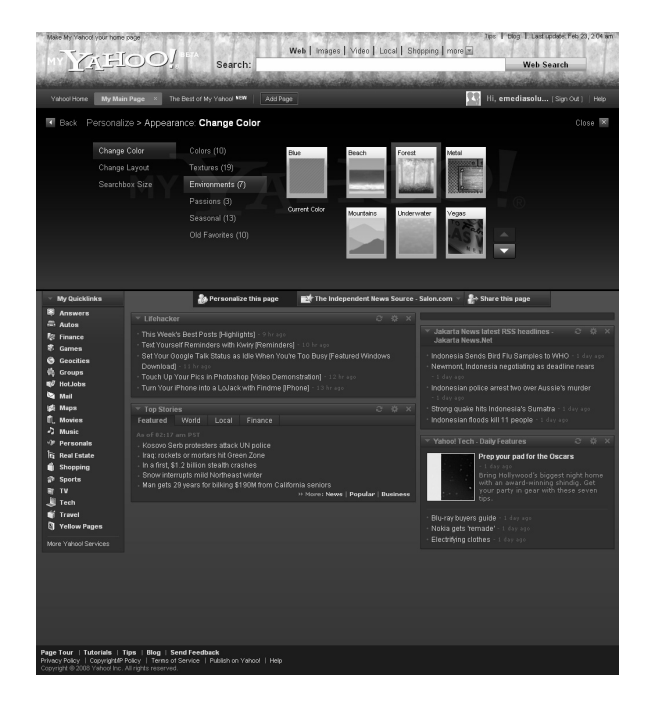

Gambar 1.37 Penerapan color dari environment Forest

Layout halaman My Yahoo! juga bisa diatur dengan mengklik Appearance > Change Layout, kemudian pilih layout yang Anda inginkan.

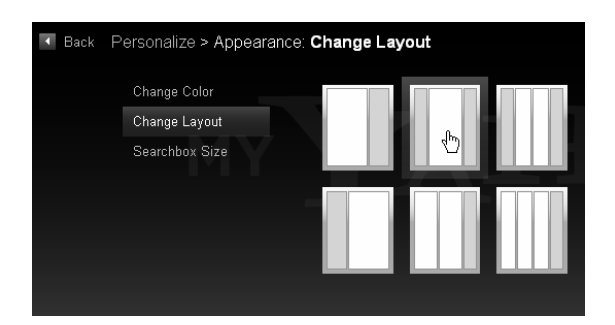

Gambar 1.38 Pengaturan Layout

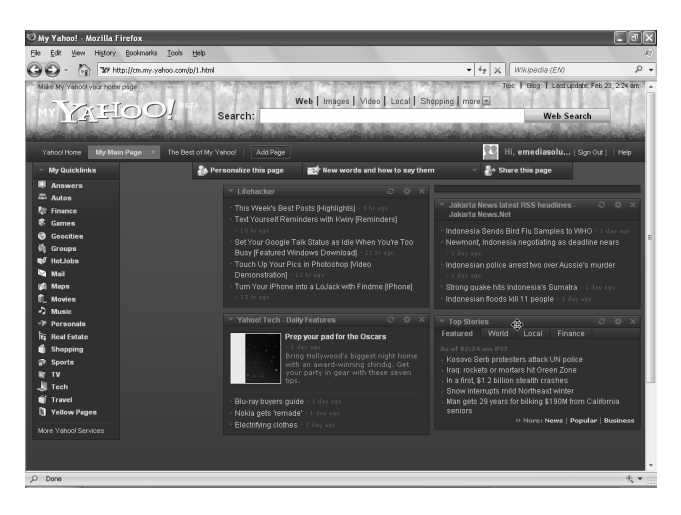

Hasilnya, layout akan berubah sesuai dengan jumlah kolom yang ditentukan.

Gambar 1.39 Perubahan layout sesuai dengan jumlah kolom yang ditentukan

Untuk keluar dari My Yahoo! silakan klik tulisan **Sign Out** di bagian kanan atas. Maka Anda kembali ke tampilan My Yahoo! yang standar.

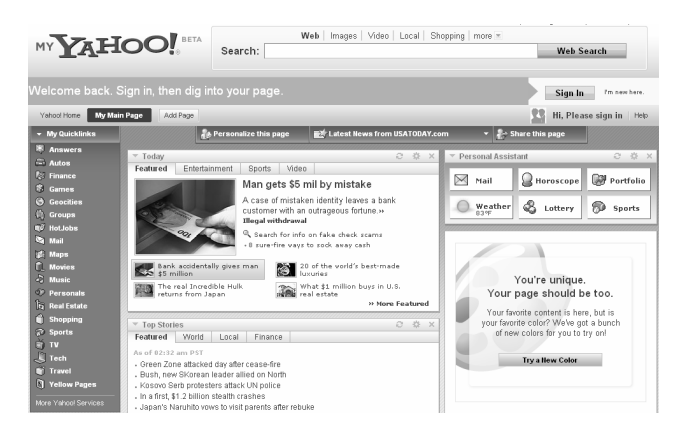

Gambar 1.40 Tampilan halaman My Yahoo! setelah sign out

## 1.6 Mencari Video

Mengingat kini video sudah banyak ditampilkan di world wide web, mau tidak mau search engine seperti Yahoo! dan Google harus mengakomodasi pencariannya.

Untuk mencari video di Yahoo!, Anda dapat memanfaatkan fitur pencarian video yang beralamat di http://video.yahoo.com. Ketika muncul halaman Yahoo! Search untuk video, silakan masukkan kata kunci pencariannya. Misalnya, Anda ingin mencari video tentang Microsoft Excel, maka Anda bisa mengisikan kata "Microsoft Excel" pada kotak Yahoo! Search tersebut dan mengklik tombol Video Search.

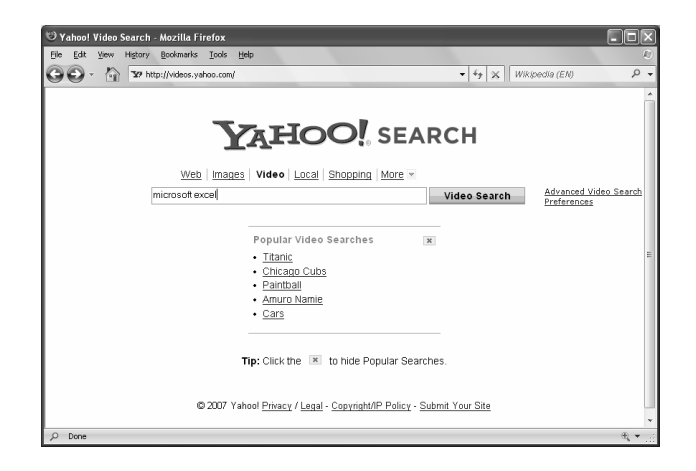

Gambar 1.41 Yahoo! Search untuk mencari video

Akan muncul tampilan preview dari video-video yang ada. Anda tinggal mengklik untuk memainkan video yang ada preview-nya tersebut.

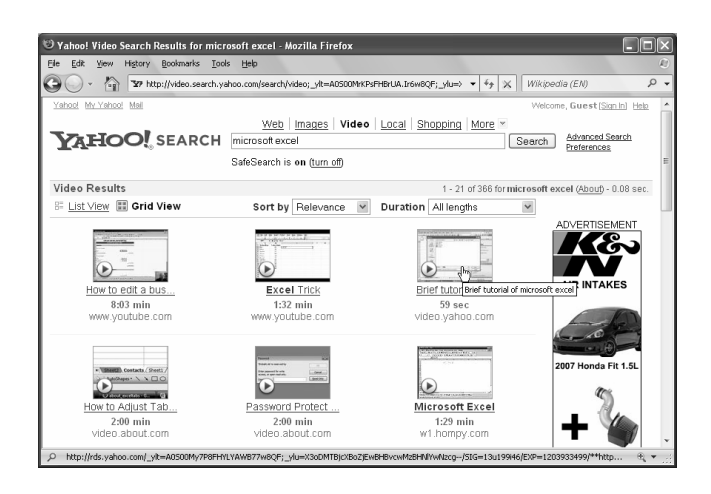

Gambar 1.42 Hasil pencarian Yahoo! Search

Agar bisa memainkan video hasil pencarian (baik yang bersumber dari Yahoo! Video, YouTube, Metacafe, dan sebagainya), Anda harus menginstal Flash Player di browser Anda. Ketika memainkan video, Anda bisa melihat video-video yang berkaitan dengannya di bagian **Related Videos**.

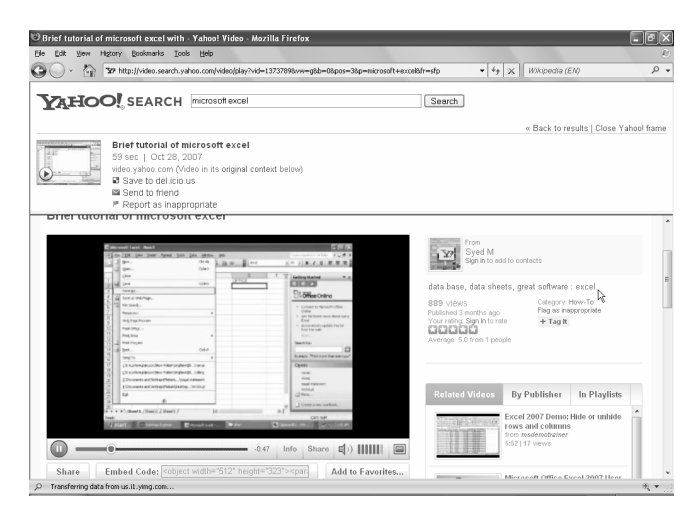

Gambar 1.43 Tampilan video Microsoft Excel ditampilkan di halaman Yahoo! Search

## 1.7 Menggunakan Firefox Quick Search Box

Jika Anda menggunakan browser Firefox (jika belum ada, Anda bisa mendownload installer-nya di <u>http://mozilla.com</u>), ada salah satu fitur yang memungkinkan pencarian menggunakan Yahoo dengan cepat. Fitur tersebut adalah **Firefox Quick Search Box**.

Dalam konfigurasi standar, Firefox sudah dapat digunakan untuk melakukan pencarian ke Yahoo!, yaitu dengan memilih mesin Yahoo! di bagian search box, setelah itu mengisikan keyword yang akan dicari dan mengklik tombol **Enter**.

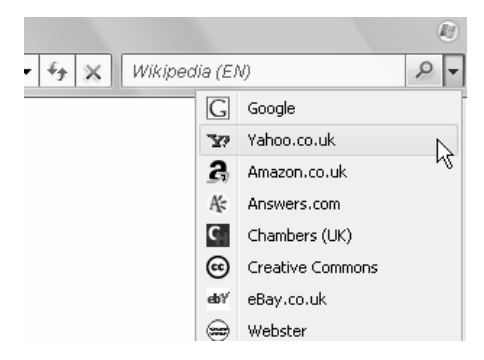

Gambar 1.44 Pemilihan mesin pencari Yahoo!

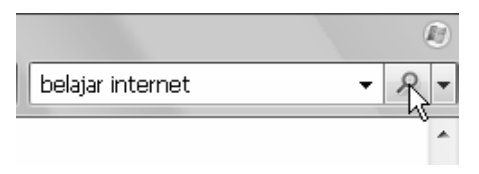

Gambar 1.45 Pengisian keyword yang akan dicari pada search box

Hasil pencarian dari Yahoo! akan ditampilkan secara otomatis pada halaman Firefox tanpa Anda harus membuka halaman http://search.yahoo.com terlebih dahulu. Hal ini tentunya akan mempercepat proses pencarian Anda menggunakan Yahoo!.

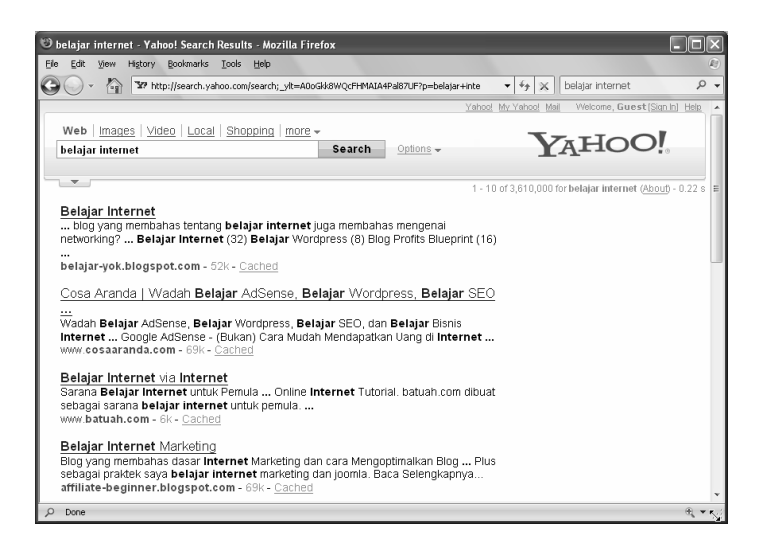

Gambar 1.46 Hasil pencarian Yahoo!

## 1.8 Browsing Yahoo! Directory

Dalam sejarahnya, Yahoo! berawal dari sebuah direktori yang menampilkan situs-situs dan mengelompokkannya menurut kategori tertentu, sehingga dengan mudah orang-orang bisa mencari apa yang diperlukannya berdasarkan kategori tersebut.

Layanan Yahoo! Directory sampai saat ini masih bisa Anda gunakan dan Anda cari di http://dir.yahoo.com. Jika menggunakan search engine pada umumnya Anda melakukan pencarian (searching), dan menggunakan direktori pada hakikatnya adalah melakukan browsing.

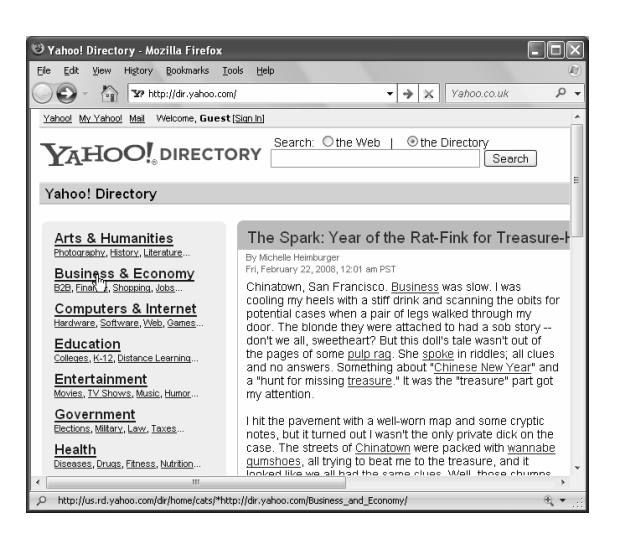

Gambar 1.47 Pemilihan Business & Economy di Yahoo! Directory

Untuk mengakses direktori tertentu, Anda tinggal mengklik kategori yang ada di Yahoo! directory. Kemudian Anda pilih subkategori yang ada. Di dalam subkategori tersebut, klik pada website yang Anda inginkan.

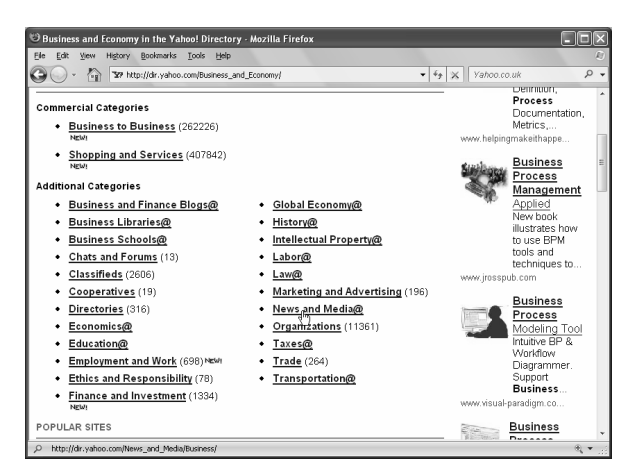

Gambar 1.48 Pemilihan subkategori News and Media

Akan muncul list website yang cocok untuk kategori tersebut. Misalnya untuk kategori **Business & Economy > News and Media** terdapat beberapa website sebagai berikut.

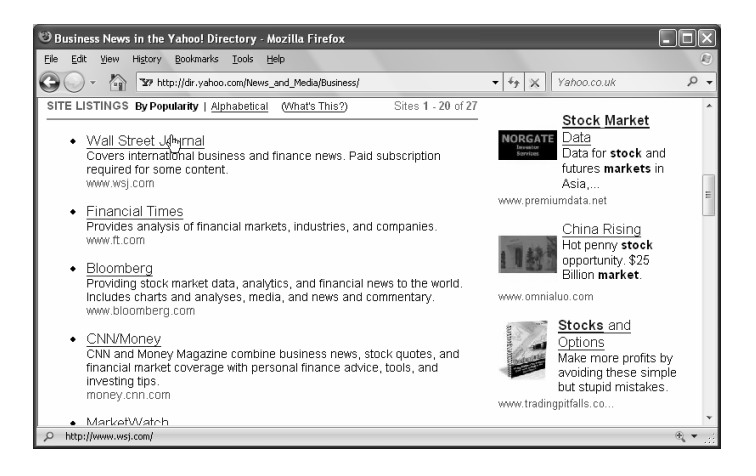

Gambar 1.49 Website yang ada pada kategori Business & Economy > News and Media

---###---